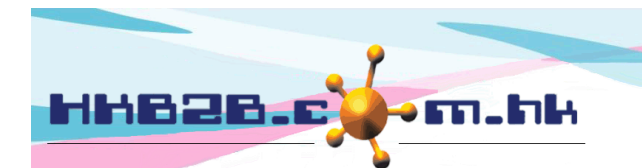

HKB2B Limited

香港灣仔軒尼斯道 48-62 號上海寶業大廈 11 樓 1102 室 Room 1102, Shanghai Industrial Investment Building, 48-62 Hennessy Road, Wan Chai, Hong Kong Tel: (852) 2520 5128 Fax: (852) 2520 6636

## 新增會員

新增會員可於

- 會員 > 會員記錄 > 新增
- 預約 > 預約表 > 新增會員
- 銷售 > 收銀處 > N

新增會員有兩個頁面,第一頁是用作檢查是否重複新增會員, 第二頁用作記錄會員資料。

| —————————————————————————————————————— | 新增會員的第一頁會顯示                | 示,需要重覆檢查的欄位。         |
|----------------------------------------|----------------------------|----------------------|
|                                        | 新增會員                       |                      |
| 會員組別                                   | VIP                        |                      |
| 會員編號                                   | (不可多於20字元) ✔ (目            | 自動產生)                |
| 姓名                                     | Mr. ✔ 黃文俊                  | 重要检查的期份与任.           |
| 英文名                                    |                            | 主復恢旦的順位也佔·<br>- 會員編號 |
| 中文名                                    | 黄文俊                        | - 身份證號碼              |
|                                        |                            | - 電話號碼               |
|                                        | 個人資料                       | - 進郵                 |
| 身分證號碼                                  |                            | 設定重覆檢查欄位可於           |
|                                        |                            | 會員>設定>               |
|                                        | 聯絡方法                       | 新增會員第一頁顯示欄位          |
| 住宅電話                                   |                            | (勾選欄位)。              |
| 辦公室電話                                  |                            |                      |
| 流動電話                                   |                            |                      |
| 電郵                                     | wongmanchun@hkb2b.com.hk × |                      |

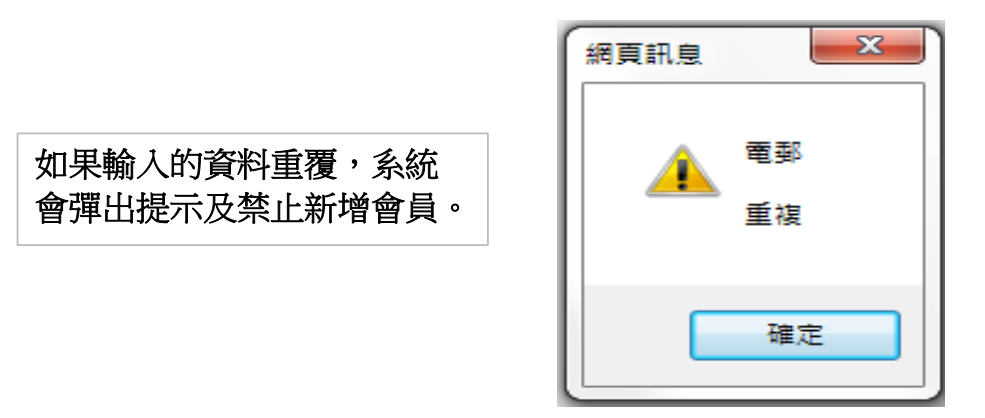

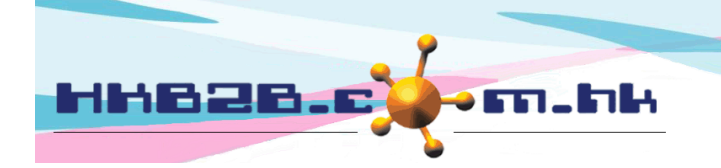

HKB2B Limited

香港灣仔軒尼斯道 48-62 號上海實業大廈 11 樓 1102 室 Room 1102, Shanghai Industrial Investment Building, 48-62 Hennessy Road, Wan Chai, Hong Kong Tel: (852) 2520 5128 Fax: (852) 2520 6636

第二頁

|    | <u></u> |                       |  |  |  |  |  |
|----|---------|-----------------------|--|--|--|--|--|
|    |         | 新增會員                  |  |  |  |  |  |
| 會員 | 組別      | VIP                   |  |  |  |  |  |
| 會員 | 編號      | 自動產生                  |  |  |  |  |  |
| 姓名 |         | Mr 黃文俊                |  |  |  |  |  |
| 英文 | 【姓氏     |                       |  |  |  |  |  |
| 英文 | 【名字     |                       |  |  |  |  |  |
| 英文 | 【名      | 加资料次有重要,田后可以继续缺入甘油资料。 |  |  |  |  |  |
| фŻ | 【名      | <sub>黃文後</sub>        |  |  |  |  |  |

|                      | 個人資料                    |  |  |  |
|----------------------|-------------------------|--|--|--|
| 身分證號碼                |                         |  |  |  |
| 性別                   | 男 ✓                     |  |  |  |
| 出生日期                 | 日 🗸 / 月 🖌 / (日 / 月 / 年) |  |  |  |
| 年齡組別                 | 請選擇                     |  |  |  |
| 職業                   | 請選擇  ✓                  |  |  |  |
| 教育程度:                | 調選擇                     |  |  |  |
| Wedding Date<br>結婚日期 |                         |  |  |  |
|                      |                         |  |  |  |

| 聯絡方法  |  |  |               |  |  |
|-------|--|--|---------------|--|--|
| 住宅電話  |  |  |               |  |  |
| 辦公室電話 |  |  |               |  |  |
| 流動電話  |  |  | 輸入完成後,        |  |  |
| 傳呼機   |  |  | 按確定完成新增會員的程序。 |  |  |
| 傳真號碼  |  |  |               |  |  |

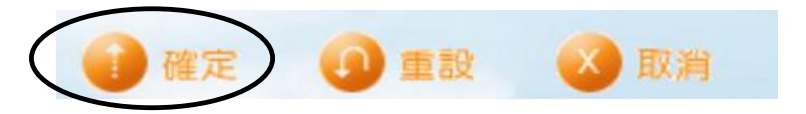

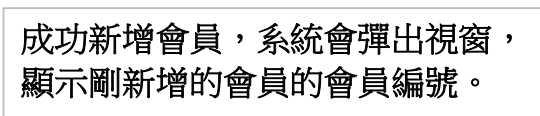

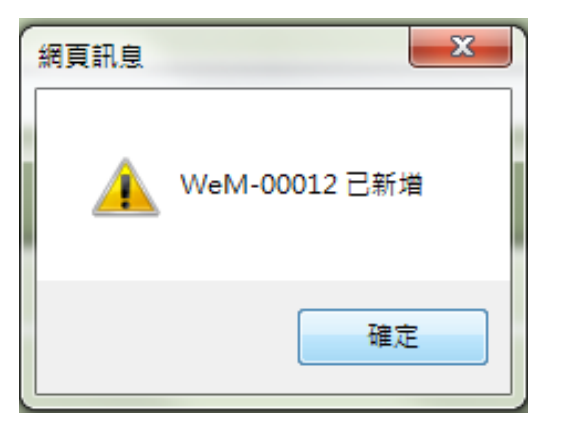